# Getting Started with iOS 1.10 How do I connect Liquid UI for iOS to my SAP Server without manual keying?

Liquid UI for iOS offers a feature that allows users to establish a connection to their SAP server without needing to enter connection parameters manually. This process is facilitated by a QR code generated using the **Connection Transmitter** executable, which ensures simplicity, accuracy, and security. The following steps outline the process for connecting Liquid UI for iOS via the Connection Transmitter:

1. After requesting a trial license, you will receive an email from the Liquid UI Access Management Portal with the license link. Click on it and **Open** it with the Liquid UI iOS app, as depicted in the image below.

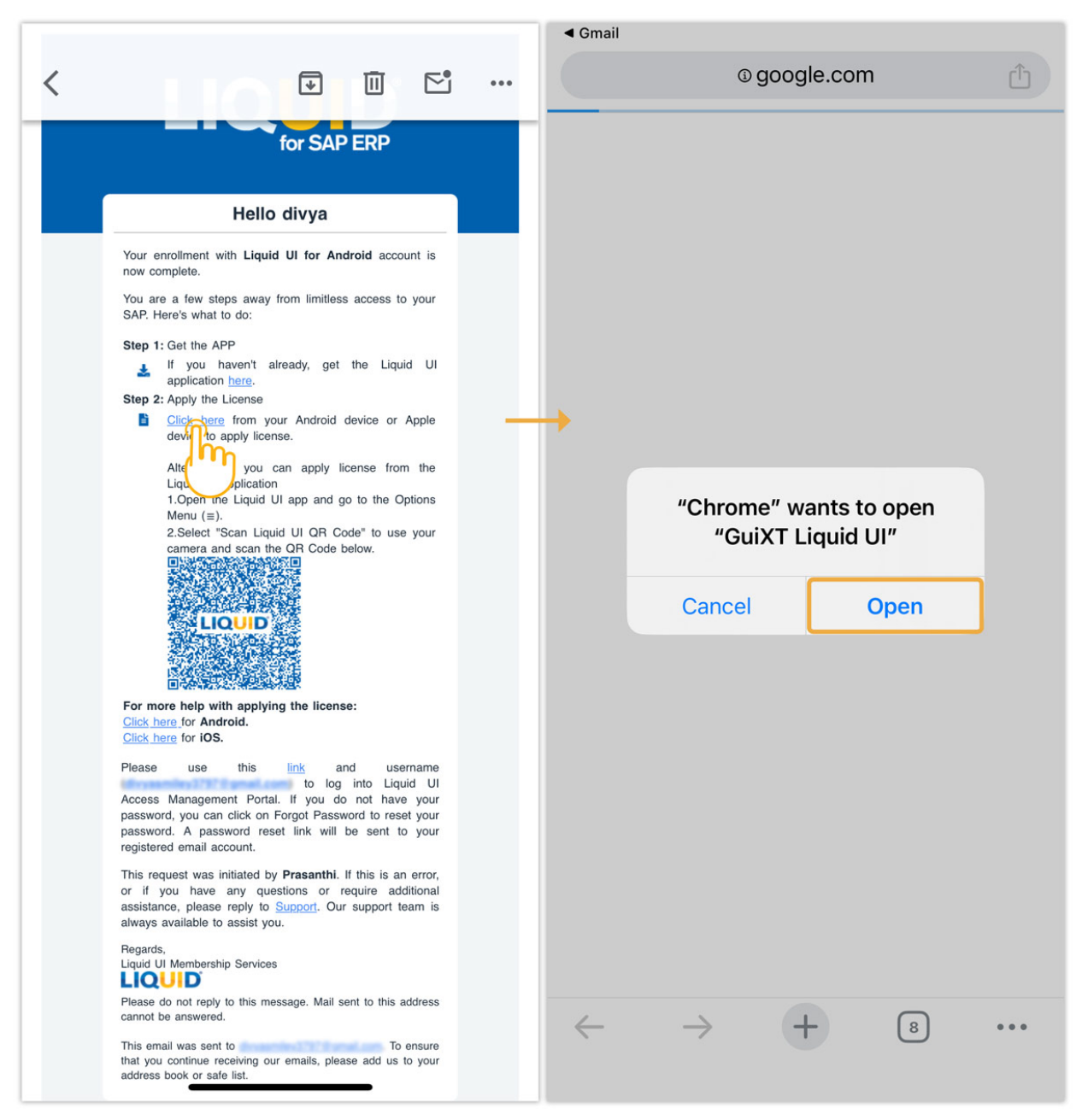

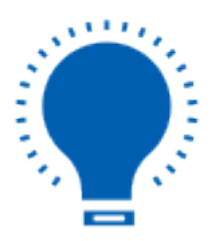

**Note:** Download the app before installation (Learn more about how to download and install Liquid UI for iOS).

Page 2 / 8

(c) 2024 Liquid UI | Synactive | GuiXT <dev@guixt.com> | 2024-07-31 17:26

2. After license validation, a success message is displayed, as depicted in the image below. Now, you are all set to use your Liquid UI for iOS app.

| <ul> <li>Chrome</li> <li>LIQUD<sup>®</sup></li> <li>i≡</li> </ul>                                             |                               |          |         |  |  |  |  |
|----------------------------------------------------------------------------------------------------|-------------------------------|----------|---------|--|--|--|--|
| Server Connections                                                                                            |                               |          |         |  |  |  |  |
| $\bigcirc$                                                                                                    | demo.guixt.com INACTIVE Conne |          |         |  |  |  |  |
|                                                                                                    | USA                           | INACTIVE | Connect |  |  |  |  |
| $\bigcirc$                                                                                                    | China                         | INACTIVE | Connect |  |  |  |  |
| $\bigcirc$                                                                                                    | JEUS                          | INACTIVE | Connect |  |  |  |  |
| Thank you for registering with online<br>licensing. Your license has been<br>applied successfully.<br>Dismiss |                               |          |         |  |  |  |  |
|                                                                                                    | Add Co                        | nnection |         |  |  |  |  |
|                                                                                                    | Page 4                        | / 8      |         |  |  |  |  |

(c) 2024 Liquid UI | Synactive | GuiXT <dev@guixt.com> | 2024-07-31 17:26 IRL: https://www.guixt.com/knowledge\_base/content/34/1108/en/110-how-do-i-connect-liquid-ui-for-ios-to-my-sap-server-without-manual-keying.htm

- 3. To download the Connection Transmitter, open the link <u>liquid-</u> <u>ui.com/transmitterdownload</u> in the web browser and download the file.
- 4. **Run** the file **ConnectionTransmitter.exe** as an administrator on your desktop.
- 5. The following window will be generated with a list of connections fetched from your **SAP Connection** list. Click on the desired connection, and a QR code will be displayed, as shown in the image below.

|                                  | Connectio                                                                                    | n Transmitter                                                                              | ? ×                 |  |
|----------------------------------|----------------------------------------------------------------------------------------------|--------------------------------------------------------------------------------------------|---------------------|--|
| Liquid UI for GuiXT              | 192.168.1.99                                                                                 | 15                                                                                         |                     |  |
| Liquid UI for GuiXT (Liquid UI)  | localhost                                                                                    | 41                                                                                         |                     |  |
| nginx                            | mcs01.guixt.com                                                                              | 00                                                                                         |                     |  |
| nginx (Liquid UI)                | localhost                                                                                    | 67                                                                                         |                     |  |
| JEUS                             |                                                                                              | 27                                                                                         |                     |  |
| JEUS (Liquid UI)                 | localhost                                                                                    | 34                                                                                         |                     |  |
| {NO ERP} GUIDED TOUR (Liquid UI) | localhost                                                                                    | 00                                                                                         |                     |  |
|                                  | Liquid UI for<br>Liquid UI for<br>nginx<br>nginx (Liqui<br>JEUS<br>JEUS (Liqui<br>(NO ERP) G | AD ERP<br>CuiXT (Liquid UI)<br>c GuiXT (Liquid UI)<br>d UI)<br>d UI)<br>UIDED TOUR (Liquid | Connection Transmit |  |
|                                  |                                                                                              |                                                                                            |                     |  |

- 6. Now open the **Liquid UI for iOS**, click on **Scan Liquid UI QR Code**, and scan the QR code generated from **ConnectionTransmitter.exe**.
- 7. Then, the new connection will be displayed on your Liquid UI for iOS, as shown in the image below.

Page 5 / 8

(c) 2024 Liquid UI | Synactive | GuiXT <dev@guixt.com> | 2024-07-31 17:26

Page 6 / 8 (c) 2024 Liquid UI | Synactive | GuiXT <dev@guixt.com> | 2024-07-31 17:27 IRL: https://www.guixt.com/knowledge\_base/content/34/1108/en/110-how-do-i-connect-liquid-ui-for-ios-to-my-sap-server-without-manual-keying.htm

| LIC                |                |          |         |  |  |  |  |
|--------------------|----------------|----------|---------|--|--|--|--|
| Server Connections |                |          |         |  |  |  |  |
| $\bigcirc$         | demo.guixt.com | INACTIVE | Connect |  |  |  |  |
|                    | USA            | INACTIVE | Connect |  |  |  |  |
|                    | China          | INACTIVE | Connect |  |  |  |  |
|                    | JEUS           | INACTIVE | Connect |  |  |  |  |
|                    |                |          |         |  |  |  |  |
|                    |                |          |         |  |  |  |  |
|                    |                |          |         |  |  |  |  |
|                    |                |          |         |  |  |  |  |
|                    |                |          |         |  |  |  |  |
|                    |                |          |         |  |  |  |  |
|                    |                |          |         |  |  |  |  |
|                    |                |          |         |  |  |  |  |
| Add Connection     |                |          |         |  |  |  |  |
|                    |                |          |         |  |  |  |  |
|                    |                |          |         |  |  |  |  |

(c) 2024 Liquid UI | Synactive | GuiXT <dev@guixt.com> | 2024-07-31 17:27

8. Click on the **Connect** associated with your desired SAP connection to log on, as shown below.

| LK                   |                |            |         |                | -        | ¢  | Enter   |
|----------------------|----------------|------------|---------|----------------|----------|----|---------|
|                      | Server Co      | onnections |         | New password   |          |    |         |
| •                    | demo.guixt.com | INACTIVE   | Connect | SAP            | 900      |    | Inform  |
| $oldsymbol{\oslash}$ | USA            | INACTIVE   | Connect |                | dimo     |    | Welco   |
| ◙                    | China          | INACTIVE   | Connect | Password       |          |    |         |
|                      | JEUS           | INACTIVE   | Connect | Logon Language | EN       |    |         |
|                      |                |            |         |                |          |    |         |
|                      | Add Co         | nnection   |         |                |          |    |         |
|                      |                |            |         |                | LiquidUI | TF | R1 ZEUS |

Unique solution ID: #2111 Author: Punil Shah Last update: 2024-06-11 11:56

Page 8 / 8

(c) 2024 Liquid UI | Synactive | GuiXT <dev@guixt.com> | 2024-07-31 17:27